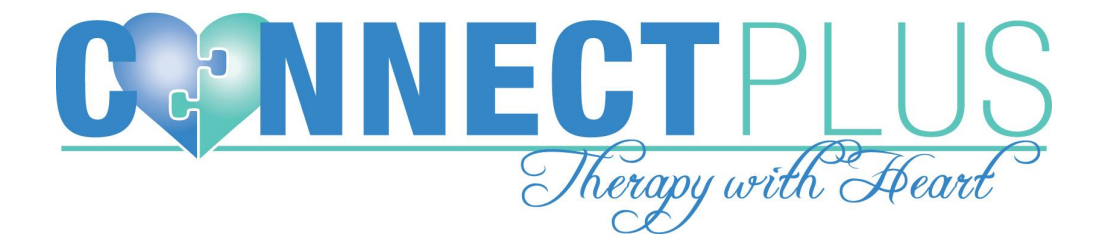

# Updating Employee Availability

#### 1. When logged into CR, click on *My Profile*.

m/#contacts/details/?id=1588531&mode=profile

| 2 | <u></u>      |           | â          | \$ |
|---|--------------|-----------|------------|----|
| < | My Dashboard | My Agenda | My Profile |    |

# 2. Click on **Settings** followed by **Availability.**

|         | <u></u>                                                |                                  | â                           | \$           | <b>E</b> | ė | ĭ≡       | 8 |  |
|---------|--------------------------------------------------------|----------------------------------|-----------------------------|--------------|----------|---|----------|---|--|
| My Dasl | hboard                                                 | My Agenda                        | My Profile                  |              |          |   |          |   |  |
|         |                                                        |                                  |                             |              |          |   |          |   |  |
|         | PROFILE                                                |                                  |                             | EXT. PROFILE |          |   | SETTINGS |   |  |
|         | Availability<br>Setup and configure available times an |                                  | s and locations             |              |          |   |          |   |  |
|         | ٠                                                      | Notifications<br>Setup any notif | ;<br>ications you'd like to | ) receive    |          |   |          |   |  |
|         |                                                        |                                  |                             |              |          |   |          |   |  |
|         |                                                        |                                  |                             |              |          |   |          |   |  |
|         |                                                        |                                  |                             |              |          |   |          |   |  |

### 3. In the next window, click on *Add New*.

| Current Availability                                                                                                    | Add New        |
|----------------------------------------------------------------------------------------------------|----------------|
| Use this page to manage when you're available to be scheduled for appointments. Depending on each availability privacy settings, able to discover available times using the Find A Provider tool. | others will be |
|                                                                                                    |                |

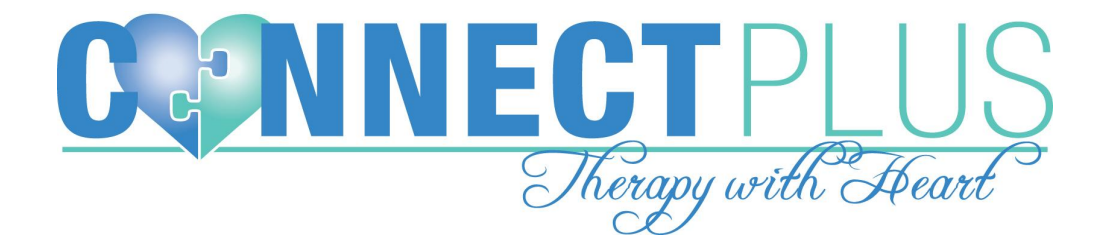

4. Complete the form and click **Save Availability** (availability visible to everyone).

| 2 |                      | a 🔒                                                                                         | Ś                                              |                    | Ē      | ž                       |
|---|----------------------|---------------------------------------------------------------------------------------------|------------------------------------------------|--------------------|--------|-------------------------|
| < | Availability Appoint | ntment Types                                                                                |                                                |                    |        |                         |
|   | Name                 | Example: My mornin                                                                          | ng availability -or-                           | Miami Office       |        |                         |
|   | Show                 | <ul> <li>To everyone on C</li> <li>Only to people in</li> <li>Only to people I h</li> </ul> | entralReach<br>my network<br>ave given permiss | ion to view my scł | nedule | ch availability privacy |
|   | Location             | ORG: 1902 Fairfax A<br>Add new                                                              | ve                                             |                    | ~      |                         |
|   | Starts On            | 06/01/2021                                                                                  | 🛱 until                                        |                    |        |                         |
|   | When                 | 9 AM 🗸 00                                                                                   | ✓ to 5 PM                                      | ∽ 00 ∽             |        |                         |
|   | Repeat On            | 🗆 S 🗹 M 🗹 T 🕻                                                                               | 🛛 W 🔽 T 🔽                                      | F 🗌 S              |        |                         |
|   | Notes                |                                                                                             |                                                |                    |        |                         |
|   | Save Availability    |                                                                                             |                                                |                    | Cancel |                         |

5. There's is an option to add multiple availabilities by clicking *Add New.* 

| Current Availability                                                                          | A                                                                                                    | dd Ne   |
|-----------------------------------------------------------------------------------------------|----------------------------------------------------------------------------------------------------|---------|
| Use this page to manage when you're availal<br>able to discover available times using the Fin | ble to be scheduled for appointments. Depending on each availability privacy settings, othe<br>id A Provider tool.                                       | ers wil |
| Summer 2021<br>(public)                                                                       | Monday, Tuesday, Wednesday, Thursday, Friday<br>From 9:00 AM to 5:00 PM - 06/01/2021 to 09/01/2021<br>Location: Progressive Applied Behavioral Treatment | Ĩ       |
| Summer 2021<br>(public)                                                                       | Sunday<br>From 9:00 AM to 1:00 PM - 06/01/2021 to 09/01/2021<br>Location: Progressive Applied Behavioral Treatment                                       | Î       |

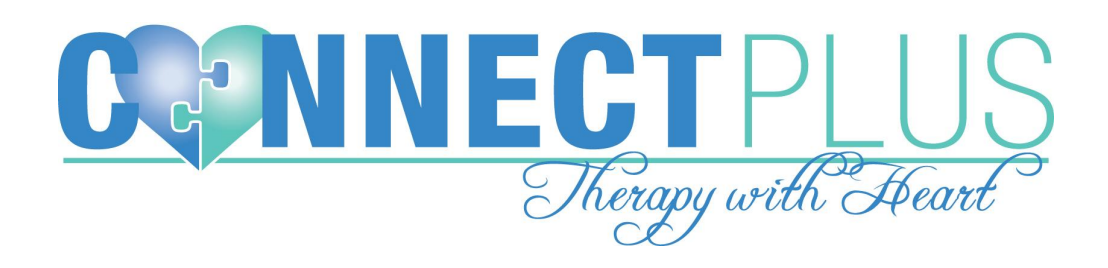

## 6. Availability will be visible in your calendar as a shaded background.

| •    | Week 👻 < 🗎 06     | 6/01/2021 Today <b>&gt;</b> | M  | av/.lun 2021 |    | ۵. ۲ | ettings |  |
|------|-------------------|-----------------------------|----|--------------|----|------|---------|--|
|      | Ivid y/JUII 202 I |                             |    |              |    |      |         |  |
|      | 31                | 01                          | 02 | 03           | 04 | 05   | 06      |  |
| 9am  |                   |                             |    |              |    |      |         |  |
| 0am  |                   |                             |    |              |    |      |         |  |
|      |                   |                             |    |              |    |      |         |  |
| Tam  |                   |                             |    |              |    |      |         |  |
| 12pm |                   |                             |    |              |    |      |         |  |
| 1pm  |                   |                             |    |              |    |      |         |  |
| 2pm  |                   |                             |    |              |    |      |         |  |
| 3pm  |                   |                             |    |              |    |      |         |  |
|      |                   |                             |    |              |    |      |         |  |
| 4pm  |                   |                             |    |              |    |      |         |  |
| 5pm  |                   |                             |    |              |    |      |         |  |